# 固定価格買取制度 ♀♀♀♀ 再生可能エネルギー電子申請

| 操作マニュアノ  | レ  |
|----------|----|
| 【新規ユーザ登録 | 録】 |

第2版 2017年3月21日

## 1-1.ユーザの新規登録

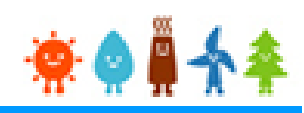

本システムを初めてご利用される方は

再生可能エネルギー電子申請ホームページ(http://www.fit-portal.go.jp)

にアクセスし、「新規登録」から[ユーザ]の登録を行って下さい

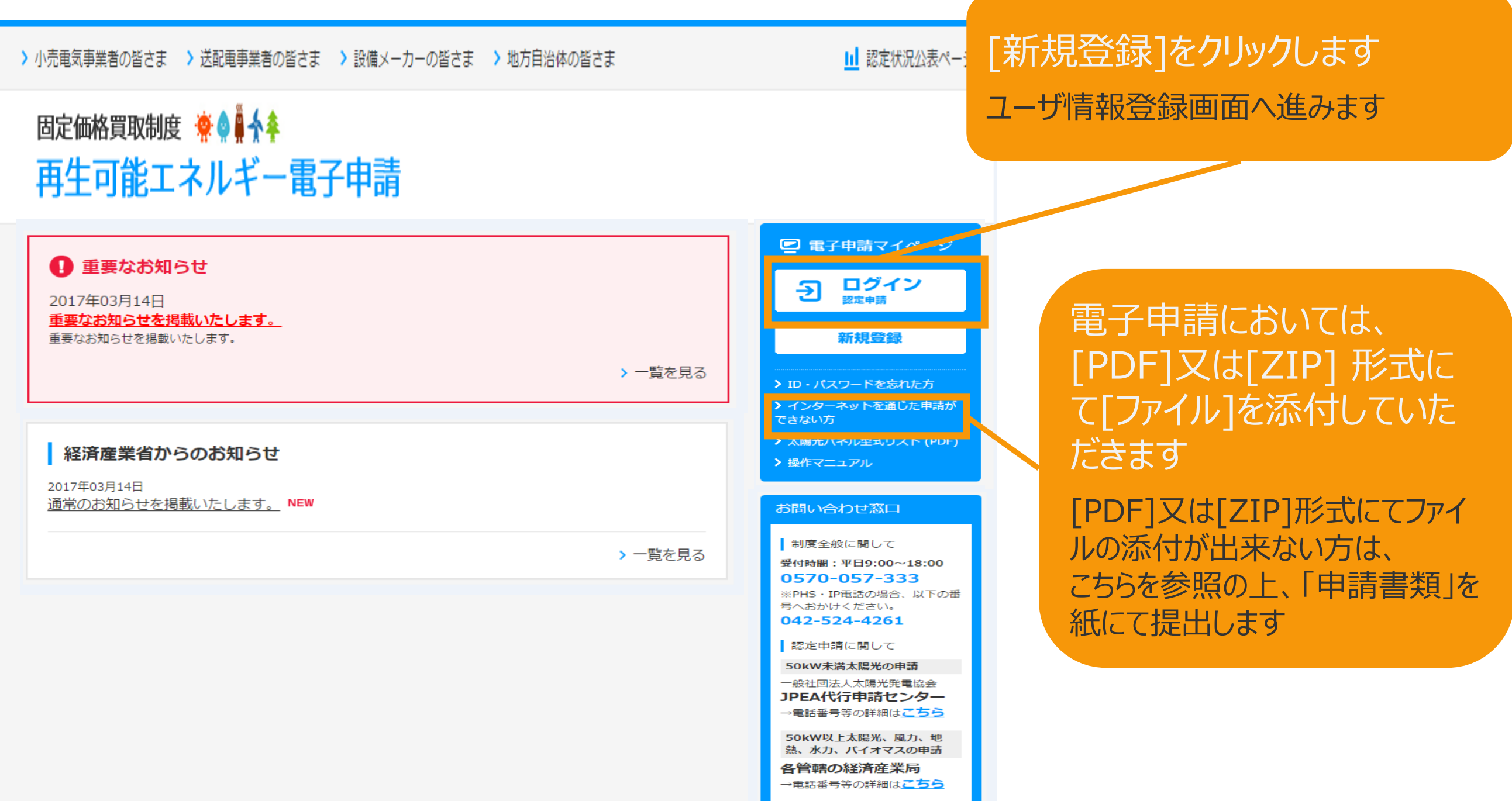

# 1-2.ユーザ情報登録

#### 申請を行う方[ユーザ]の情報を登録します

#### ユーザ情報登録

再生可能エネルギーの申請を行う方(工務店などの方又は設備の保有者本人)の情報を入力してください。 出力50kW未満の太陽電池発電設備は、電気事業法上は小出力発電設備となり、「一般用電気工作物」になります。 設置の工事にあたっては、電気工事士法に基 づき電気工事士(第一種又は第二種)が作業を行う必要がありますのでご注意下さい。 詳しくは<u>ごちら</u>をご覧下さい。

| 個人・法人区分   |           |                                               |                                                                                                    |
|-----------|-----------|-----------------------------------------------|----------------------------------------------------------------------------------------------------|
| 法人個人区分    | <b>必須</b> | 個人                                            | 法人:株式会社等の際法上の会社、財団法<br>人、社団法人、学校法人、宗教法人等の民間<br>の法人のほか、特殊法人、認可法人、政治団<br>体、外国法人や法人ではないが権利能力なき<br>社団等も含む。<br>公共法人:地方税法第74条の4に規定する以下の法人をいう。<br>②都道府県、市町村、特別区、これらの組合<br>及び合併特例区その他政令で定める公共団体<br>③面立大学法人等及び日本可法支援センラー<br>③前述人能法別表第一に規定する独立行政法人<br>④面文大学法人等及び日本可法支援センラー<br>第一種振興開発金融公庫、株式会社国際協力<br>銀行、株式会社日本政第金融公庫、日本年登<br>橋橋、地方住宅供給公社、地方道路公社、土<br>地開発公社、地方法国体金融機構及び地方<br>公共団体情報システム婚構<br>⑧社会保険診療報酬支払基金、日本放送協<br>会、日本中央観馬会及び日本下水道事業回 |
| ユーザ情報     |           |                                               |                                                                                                    |
| 氏名        | 必須        | 姓 東京 名 太郎                                     | [全角文字]<br>入力できない文字がある場合は、カタカナで<br>入力してください。                                                                                                    |
| 氏名 (ふりがな) | 必須        | とうきょう たろう                                     | [全角ひらがな]                                                                                                    |
| 郵便番号      | 必須        | 〒 123 - 4567 住所反映                             | [半角数字3桁-4桁]<br>郵便番号が分からない方は、 <u>ごちら(日本数</u><br>便株式会社[郵便番号線素サイト」)<br>から検<br>索してください。                                                                                                    |
| 住所        | 必須        | 都道府県<br>市区町村<br>町名・番地 霞ヶ関○-00-000 △△マンション101号 | [全角文字]<br>住所反映ボタンを押下することで都道府県・<br>市区可村が設定されます。<br>町名・番地については、手入力してください。<br>丁目・番地・号の区切りは、全角ハイフンを<br>使用してください。<br>例1:1丁目1番地1号→1-1-1<br>例2:2丁目1000番地→2-1000                                                                                                    |
| 住所 (ふりがな) | 必須        | とうきょうとちよだくかすみがせき △△まんしょん                      | [全角ひらがな]                                                                                                    |
| 電話        | 必須        | 03-1234-5678                                  | [半角数字]<br>ハイフンつきの半角数字を入力してくださ<br>い。                                                                                                    |
| Fax       |           | 03-1234-5678                                  | [半角数字]<br>ハイフンつきの半角数字を入力してくださ<br>い。                                                                                                    |
| メール       | 必須        | saiene@energy.co.jp                           | [半角英数字]<br>※申請等の審査結果等に係る達絡は本メール<br>宛てに行います。                                                                                                    |
|           |           |                                               |                                                                                                    |

入力画面全体画像 ※必須項目はすべて入力して下さい こちらはサンプル画面です

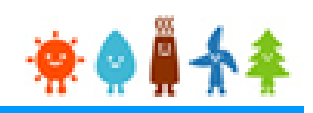

#### [法人個人区分]を選択します

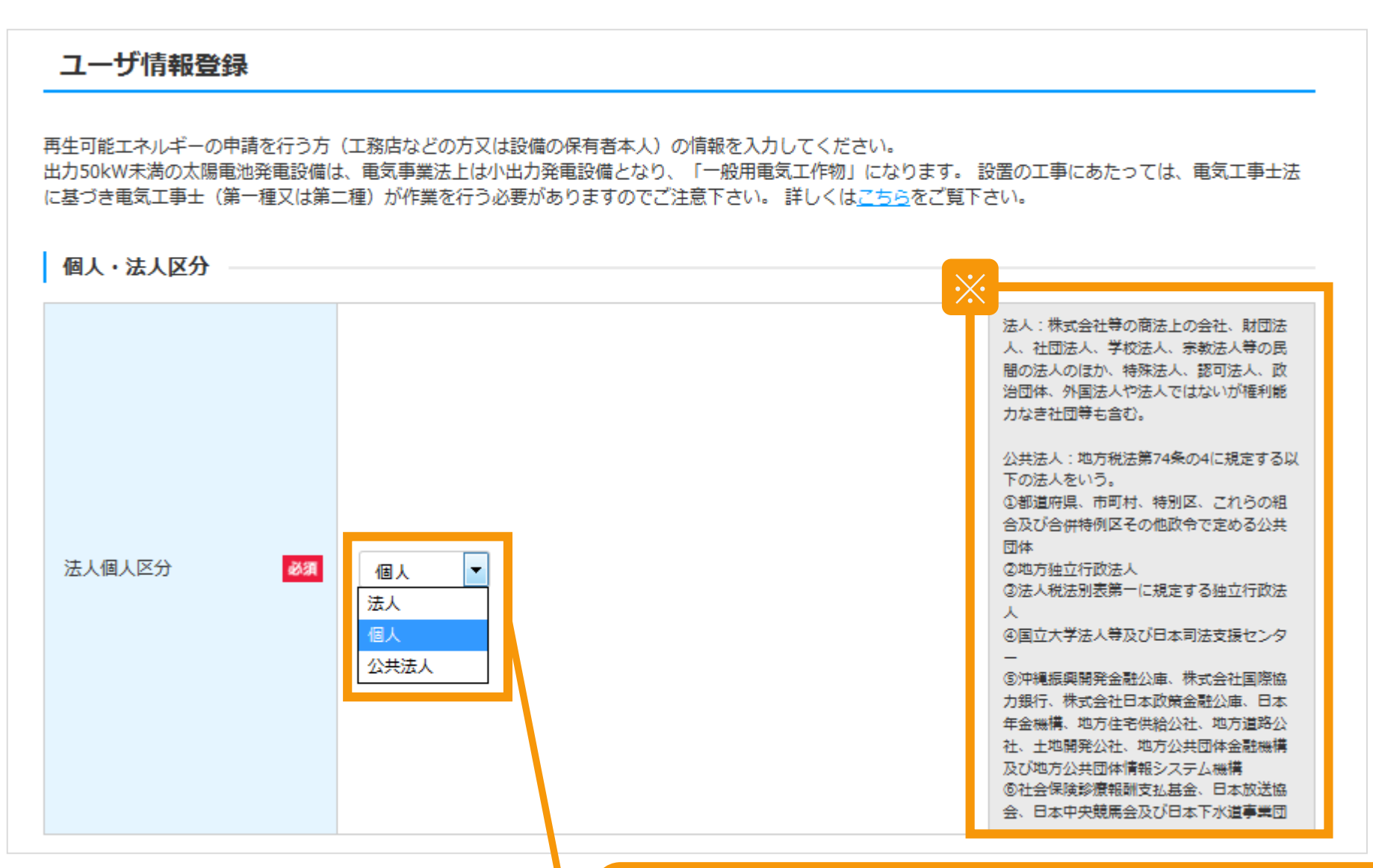

[法人個人区分]を選択します
[個人]を選択された方・・・マニュアル5Pへ
[法人]を選択された方・・・マニュアル10Pへ
[公共法人]を選択された方・・・マニュアル4Pへ
※[法人][公共法人]詳しい選択方法は画面右側の欄外を参照します

#### [公共法人詳細]を選択します

[公共法人]

|        |    |                                                                                                    | 法人:株式会社等の商法上の会社、財団法人<br>、社団法人、学校法人、宗教法人等の民間の<br>法人のほか、特殊法人、認可法人、政治団体<br>、外国法人や法人ではないが権利能力なき社<br>団等も含む。                                                                                                    |       |
|--------|----|----------------------------------------------------------------------------------------------------|----------------------------------------------------------------------------------------------------|-------|
| 法人個人区分 | 必須 | 公共法人                                                                                                    | 公共法人:地方税法第74条の4に規定する以<br>下の法人をいう。<br>①都道府県、市町村、特別区、これらの組合<br>及び合併特例区その他政令で定める公共団体<br>②地方独立行政法人<br>③法人税法別表第一に規定する独立行政法人<br>④国立大学法人等及び日本司法支援センター<br>⑤沖縄振興開発金融公庫、株式会社国際協力<br>銀行、株式会社日本政策金融公庫、日本年金<br>機構、地方住宅供給公社、地方道路公社、土<br>地開発公社、地方公共団体金融機構及び地方<br>公共団体情報システム機構<br>⑥社会保険診療報酬支払基金、日本放送協会<br>、日本中央競馬会及び日本下水道事業団 |       |
| 公共法人詳細 | 必須 | <ul> <li>①都道府県、市町村、特別区、これらの組合及び合併特例区その他政令<br/>で定める公共団体</li> <li>②地方独立行政法人</li> <li>③法人税法別表第一に規定する独立行政法人</li> <li>④ ④国立大学法人等及び日本司法支援センター</li> <li>③ ⑤沖縄振興開発金融公庫、株式会社国際協力銀行、株式会社日本政策金<br/>融公庫、日本年金機構、地方住宅供給公社、地方道路公社、土地開発公<br/>社、地方公共団体金融機構及び地方公共団体情報システム機構</li> <li>⑥ ⑥社会保険診療報酬支払基金、日本放送協会、日本中央競馬会及び日本<br/>下水道事業団</li> </ul> | [公共法人詳細]<br>※マニュアル10P                                                                                                    | を選択しま |

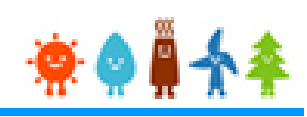

## [氏名]・[氏名(ふりがな)]を入力します

![](_page_5_Picture_3.jpeg)

| ユーザ情報    |                 |     |                                             |
|----------|-----------------|-----|---------------------------------------------|
| 氏名       | <b>必須</b> 姓 東京  | 名太郎 | [全角文字]<br>入力できない文字がある場合は、カタカナで<br>入力してください。 |
| 氏名(ふりがな) | <b>必須</b> とうきょう | たろう | [全角ひらがな]                                    |
|          |                 |     | [氏名] (全角文字)<br>[氏名(ふりがな)](全角ひらがな)<br>を入力します |
|          |                 |     | ※申請手続に係る情報を入力する方の氏名を<br>入力します               |

## [郵便番号][住所]を入力します

| ユーザ情報                                                                                   |                                       |                                   |                                                                                         |                        |
|-----------------------------------------------------------------------------------------|---------------------------------------|-----------------------------------|-----------------------------------------------------------------------------------------|------------------------|
| 氏名 必須                                                                                   | 姓 東京 名 太郎                             |                                   | [全角文字]<br>入力できない文字がある場合は、カタカナで<br>入力してください。                                             |                        |
| 氏名 (ふりがな) <u>必須</u>                                                                     | とうきょう たろう                             |                                   | [全角ひらがな]                                                                                |                        |
| 郵便番号 必須                                                                                 | 〒 123 - 4567 住所反映                     | ×                                 | 「半角数字3桁-4桁1<br>郵便番号が分からない方は、 <u>こちら(日本郵</u><br><u>便株式会社「郵便番号検索サイト」)</u> から検<br>索してください。 |                        |
| 2<br>(土町<br>2<br>(土町<br>2<br>(本)<br>(本)<br>(本)<br>(本)<br>(本)<br>(本)<br>(本)<br>(本)       | 都道府県<br><u> 古区町++</u><br>ボタンを押してください。 | [郵便<br>「住所<br><sup>101号</sup> 該当す | 夏番号](半角数字)を<br>「反映」ボタンをクリック<br>「る住所のポップアップ画面                                            | 入力し、<br>します<br>が表示されます |
| 選択         No         郵便番号         住野           登録         1         1000013         東京 | 新                                     | 索し、                               | と自らかりからない場合に<br>入力します                                                                   | 「「「「「」」」」」」」」」         |
|                                                                                         | 間じる                                   | 住所                                | を選択し「登録」ボタン                                                                             | をクリックします               |
| メール 必須                                                                                  | saiene@energy.co.jp                   | [都道                               | 府県]・[市区町村]が自重                                                                           | あ入力されます                |
| メール(確認) <b>必須</b>                                                                       |                                       |                                   |                                                                                         |                        |

![](_page_7_Picture_1.jpeg)

## [町名・番地][住所(ふりがな)][電話]を入力します

| ユーザ情報                 |                                                                                                    |
|-----------------------|----------------------------------------------------------------------------------------------------|
| 氏名 必須                 | 姓 東京 名 太郎                                                                                                    |
| 氏名 (ふりがな) 必須          | とうきょう たろう 「町名・畨地」を人力します                                                                                                    |
| 郵便番号 必須               | 〒 123 - 4567 住所反 ★ 数値を含め、全て全角で入力します                                                                                                    |
| 住所 必須                 | <ul> <li>都道府県</li> <li>市区町村</li> <li>町名・番地 霞ヶ関0-00-000 △△マンション101号</li> <li>(注負文字)</li> <li>(注負文字)</li> <li>(注意文字)</li> <li>(注意文字)</li></ul> |
| 住所(ふりがな) 必須           | とうきょうとちよだくかすみがせき △△まんしょん [全角ひらがな]                                                                                                    |
| 電話 必須                 | 03-1234-5678 「電話」(半角数字)を入力します<br>※ハイフン付きの半角数字を入力します                                                                                                    |
| Fax                   | 03-1234-5678                                                                                                    |
| メール 必須                | saiene@energy.co.jp 「FAX」(半角数字)を入力します(任意)                                                                                                    |
| メール(確認)<br><u> 必須</u> | ※ハイフン付きの半角数字を入力します                                                                                                    |

#### [メールアドレス]を入力します

| ユーザ情報         |                                            |                                                                                                    |
|---------------|--------------------------------------------|----------------------------------------------------------------------------------------------------|
| 氏名 必須         | 姓 東京 名 太郎                                  | [全角文字]<br>入力できない文字がある場合は、カタカナで<br>入力してください。                                                                                                    |
| 氏名 (ふりがな) 🛛 🔊 | とうきょう たろう                                  | [全角ひらがな]                                                                                                    |
| 郵便番号 必须       | 〒 123 - 4567 住所反映                          | [半角数字3桁-4桁]<br>郵便番号が分からない方は、 <u>こちら(日本郵</u><br><u>便株式会社「郵便番号検索サイト」)</u> から検<br>索してください。                                                                                |
| 住所 必须         | 都道府県<br>市区町村<br>町名・番地 霞ヶ関○-○○○ △△マンション101号 | [全角文字]<br>住所反映ボタンを押下することで都道府県・<br>市区町村が設定されます。<br>町名・番地については、手入力してくださ<br>い。<br>丁目・番地・号の区切りは、全角ハイフンを<br>使用してください。<br>例1:1丁目1番地1号 → 1 - 1 - 1<br>例2:2丁目1000番地 → 2 - 1000 |
| 住所(ふりがな) 🕺    | とうきょうとちよだくかすみがせき △△まんしょん                   | [全角ひらがな]                                                                                                    |
| 電話 必須         | 03-1234-5678                               |                                                                                                    |
| Fax           | 03-1234-5678 を                             | ×ールアトレス」(千角央釵子)<br>入力します                                                                                                    |
| メール 🚜         | saiene@energy.co.jp                        | メールアドレスは必ず入力する必要があります<br>請等の審査結果等に係る連絡は本メール宛てに                                                                                                    |
| メール(確認) 🕺     | 行                                          | います                                                                                                    |

#### 入力した内容の確認をします

| 氏名(ふりがな) | 必須 | とうきょう たろう                                     | [全角ひらがな]                                                                                                    |
|----------|----|-----------------------------------------------|----------------------------------------------------------------------------------------------------|
| 郵便番号     | 必須 | 〒 123 - 4567 住所反映                             | [半角数字3桁-4桁]<br>郵便番号が分からない方は、 <u>こちら(日本郵</u><br><u>便株式会社「郵便番号検索サイト」)</u> から検<br>索してください。                                                                                              |
| 住所       | 必須 | 都道府県<br>市区町村<br>町名・番地 霞ヶ関○-00-000 △△マンション101号 | [全角文字]<br>住所反映ボタンを押下することで都道府県・<br>市区町村が設定されます。<br>町名・番地については、手入力してください。<br>丁目・番地・号の区切りは、全角ハイフンを<br>使用してください。<br>例1:1丁目1番地1号 $\rightarrow$ 1-1-1<br>例2:2丁目1000番地 $\rightarrow$ 2-1000 |
| 住所(ふりがな) | 必須 | とうきょうとちよだくかすみがせき △△まんしょん                      | [全角ひらがな]                                                                                                    |
| 電話       | 必須 | 03-1234-5678                                  | [半角数字]<br>ハイフンつきの半角数字を入力してくださ<br>い。                                                                                                    |
| Fax      |    | 03-1234-5678                                  | [半角数字]<br>ハイフンつきの半角数字を入力してくださ<br>い。                                                                                                    |
| メール      | 必須 | saiene@energy.co.jp                           | [半角英数字]<br>※申請等の審査結果等に係る連絡は本メール                                                                                                    |
| メール(確認)  | 必須 |                                               | 「内容確認」ボタンをクリックします                                                                                                    |
|          |    | 内容確認                                          | ※マニュアル16P<br>「1-3.ユーザ情報内容の確認・登録」へお進み<br>下さい                                                                                                    |

法人名

法人番号

![](_page_10_Picture_1.jpeg)

## [郵便番号][住所]を入力します

![](_page_11_Figure_3.jpeg)

![](_page_11_Figure_4.jpeg)

![](_page_12_Figure_1.jpeg)

![](_page_13_Picture_1.jpeg)

## その他の情報を入力します

## [法人]·[公共法人]

| 住所(ふりがな)                          | 必須 | とうきょうとちよだくかすみがせき △△まんしょん | [全角ひらがな]                                      |      |
|-----------------------------------|----|--------------------------|-----------------------------------------------|------|
| 代表者名                              | 必須 | 東京太郎                     | [全角文字]                                        |      |
| 代表者名(ふりがな)                        | 必須 | とうきょう たろう                | [全角ひらがな]                                      |      |
| 代表者役職                             | 必須 |                          | [全角文字]                                        |      |
| 法人の代表電話番号                         | 必須 | 03-1234-5678             | [半角数字]                                        |      |
| 法人の代表連絡先メール<br>アドレス               | 必須 | saiene@energy.co.jp      |                                               |      |
| 担当者氏名                             | 必須 | 姓 東京 名 太郎                | その他の情報を入力します                                  |      |
| 担当者氏名(ふりがな)                       | 必須 | とうきょう たろう                | ※必須項目は必ず入力して下さい                               |      |
| 担当者連絡先電話番号                        | 必須 | 03-1234-5678             | ※法人の代表連絡元メールアトレスかない場合<br>担当者E-mailアドレス1を入力します | il4[ |
| 担当者連絡先FAX番号                       |    | 03-1234-5678             | ※入力形式は欄外の記載通りに入力します                           |      |
|                                   |    |                          | ※申請等の審査結果等に係る連絡は本メール                          |      |
| 担当者E-mailアドレス                     | 必須 | saiene@energy.co.jp      |                                               |      |
| 坦当者E-mailアドレフ(                    |    |                          |                                               | )    |
| <u>通当者と</u> (11dil) (12人 (<br>確認) | 必須 |                          | ※メールアドレフ(ナ)ふずえ 力する必要があります                     |      |
|                                   |    |                          | <br>申請等の審査結果等に係る連絡は本メール宛                      | てに   |
|                                   |    |                          | 行います                                          |      |

## その他の情報を入力します

![](_page_14_Picture_3.jpeg)

| 担当者連絡先FAX番号           | 03-1234-5678        | [半角数字]                                                                                                    |
|-----------------------|---------------------|----------------------------------------------------------------------------------------------------|
| 担当者E-mailアドレス 必須      | saiene@energy.co.jp | [半角英数字]<br>※申請等の審査結果等に係る連絡は本メール<br>宛てに行います。<br>ただし、年報報告において新たに第三者の報<br>告者を設定した場合は、年報に関する報告の<br>み当該報告者に連絡いたします。 |
| 担当者E-mailアドレス(<br>確認) |                     |                                                                                                    |

| 役員情報  |                                                       |                                                                                                    |
|-------|-------------------------------------------------------|----------------------------------------------------------------------------------------------------|
|       |                                                       | 代表者以外の「役員情報」を入力します(必須)                                                                                                    |
| No 必須 | 役員情報                                                  |                                                                                                    |
| 1     | 役員名 東京 太郎<br>役員名 (ふりがな) とうきょう たろう<br>役職名<br>追加 □ピー 削除 | 「追加」:複数の[役員情報]を登録する際に使用します<br>「コピー」:作成している情報を複製します<br>「削除」:対象の情報を削除します<br>(1件の場合は削除されません)<br>※設備設置者自身が「ユーザ登録」を行っている場合、<br>登録された役員情報が、事業計画認定申請時の事 |
|       | 内容確認 ▶                                                | 業者情報に反映されます<br>「役員」とは、再生可能エネルギー発電事業に係る業<br>務を執行する社員、取締役、執行役又はこれらに準<br>ずる者などをいいます                                                                 |

## 入力した内容の確認をします

## [法人]·[公共法人]

| 担当者連絡先電話番号            | 必須 | 03-1234-5678        | [半角数字]                                                                                                    |  |
|-----------------------|----|---------------------|----------------------------------------------------------------------------------------------------|--|
| 担当者連絡先FAX番号           |    | 03-1234-5678        | [半角数字]                                                                                                    |  |
| 担当者E-mailアドレス         | 必須 | saiene@energy.co.jp | [半角英数字]<br>※申請等の審査結果等に係る連絡は本メール<br>宛てに行います。<br>ただし、年報報告において新たに第三者の報<br>告者を設定した場合は、年報に関する報告の<br>み当該報告者に連絡いたします。 |  |
| 担当者E-mailアドレス(<br>確認) | 必須 |                     |                                                                                                    |  |

#### 役員情報

| No 必須 | 役員情報                                  |
|-------|---------------------------------------|
|       | <b>役員名</b> 東京 太郎                      |
|       | 役員名(ふりがな) とうきょう たろう                   |
| 1     | 役職名                                   |
|       | 追加 コピー 削除                             |
|       | 内容確認 「内容確認」ボタンをクリックします<br>内容確認画面へ進みます |
|       |                                       |

## 1-3.ユーザ情報内容の確認・登録

#### ユーザ情報内容を確認し、登録を行います

| ユーザ情報登録                                                                                                    |                                                                                    | 入力内容に誤りがないかどうか確認します<br>こちらはサンプル画面です                               |  |
|----------------------------------------------------------------------------------------------------|------------------------------------------------------------------------------------|-------------------------------------------------------------------|--|
| 個人・法人区分                                                                                                    |                                                                                    |                                                                   |  |
| 法人個人区分                                                                                                    | 個人                                                                                 |                                                                   |  |
| ユーザ情報         氏名       東京 太郎         氏名(ふりがな)       とうきょう たろう         郵便番号       〒100-0013         住所       東京都千代田区園が関 1-3-1         住所(ふりがな)       とうきょうとちよだくかすみがせき         電話       03-1234-5678         Fax       03-1234-5678         メール       saiene@energy.co.jp |                                                                                    | 「登録」ボタンをクリックします                                                   |  |
|                                                                                                    | 修正 登録 経済産業省 資源エネルギー庁 Copyright (C) Agency for Natural Resources and Energy All rig | ※誤りかない場合は「登録」、修正する場合は「修正」<br>ボタンを押します<br>「登録」ボタンを押すと、確認メールが送信されます |  |
| ユーザ登録が完了しました!<br>ご登録頂いたメールアドレス宛に、ログインパスワード設定用のURLを記載したメールを送信いたします。<br>届きましたら、URLにアクセスし、パスワードの設定をお願いいたします。<br>※パスワードは、マイページにていつでも変更することができます。                                                                                                    |                                                                                    |                                                                   |  |
|                                                                                                    | 経済産業省 資源エネルギー庁 Copyright (C) Agency for Natural Resources and Energy All           | rights reserved.                                                  |  |

1-4.登録確認メール受信

#### 受信したメールを確認します

※ユーザ名が表記されていますので、忘れずに控えます。

| 再生可能エネルギー電子申請(マイページ)にようこそ                                      | 文字サイズ:小中大 詳細を隠す                   |                |
|----------------------------------------------------------------|-----------------------------------|----------------|
| From: 再生可能エネルギー電子申請 +                                          | <u>詳細へ9期~</u> 2017/3/2, Thu 14:36 |                |
| To:                                                            |                                   |                |
|                                                                |                                   |                |
|                                                                |                                   |                |
| 再生可能エネルギー電子申請(マイベージ)へようこそ! 使用を開始                               | するには、                             |                |
| /login?c=m2Vjt5.ZSrb4C9GP0Biz0RZQVxwwks_7YvfAwtZeTZLC.ghuOBmZ1 |                                   |                |
| 4HZtkitYLRJ94V4357Oo2dF8Go9NE1tEgGui1nXWLatImiuB2HNDIPt0MTQE   | <u>)MRyiQ9Q%3D%3D</u> にアクセスしてください |                |
| ユーザ名: jaai9716                                                 |                                   |                |
| よろしくお願い申し上げます。                                                 |                                   | パスワード設定画面が開きます |
| 経済産業省「資源エネルギー庁                                                 |                                   |                |
|                                                                |                                   |                |
|                                                                |                                   |                |
|                                                                |                                   |                |
|                                                                | ※メール本义に記載し(                       | .のる[ユーリ名]を控えま9 |

# 1-5.パスワード設定

![](_page_18_Picture_1.jpeg)

![](_page_18_Figure_2.jpeg)

1-6.マイページ

## マイページが表示され、[ユーザ]登録が完了となります 引き続き、認定申請等お手続きへ進みます

![](_page_19_Figure_3.jpeg)

1-6.マイページ

![](_page_20_Picture_1.jpeg)

マイページが表示され、[ユーザ]登録が完了となります。引き続き、認定申請等手続きへ進みます。マイページでは、申請されている案件について、申請状態に応じた表記がなされ、確認ができます。

![](_page_20_Figure_3.jpeg)

👾 🍳 🖁 🛧 🌲

#### 申請手続等を行う場合 再生可能エネルギー電子申請ホームページ(http://www.fit-portal.go.jp) にアクセスし、ログインを行います [ログイン]をクリックします ログイン方法 ログイン画面へ進みます 固定価格買取制度 🌞 🌢 🛔 🛧 🌲 再生可能エネルギー電子申請 🕑 電子申請マイノーシ 🚺 重要なお知らせ 2017年03月21日 ログイン ञ 本日より、本システムでの「50kW未満太陽光発電設備の事業計画認定申請」が可能となりました。 認定申請 NEW 【本システム利用における留意点】 新規登録 ・旧システム(fit.go.jp)にて既にログインIDが付与されている方は、当該ログインIDが本システム上の 「ユーザ名」として利用できます。ただし、申請手続は登録者のログインIDでしか行えません。 ・旧システムでログインIDが付与されていない方は、申請前に「新規登録」をしていただく必要があります。 > ID・パスワードを忘れた方 ・本システムではメールによりパスワード設定するためのURLやユーザ名の通知などを行いますので、 メールアドレスは必ず登録していただきます。 > インターネットを通じた申請が ・申請に必要な書類は「PDF」又は「ZIP」形式でファイルを添付していただきます。 できない方 > 太陽光パネル型式リスト (PDF) 【システムメンテナンス】 3月25日から3月31日までは、旧システムからの切替に伴い、 > 操作マニュアル システムを停止させていただきます。ご迷惑をおかけいたしますが、 ご理解いただきますようお願いいたします。 【今後のスケジュール】 お問い合わせ窓口 今後のスケジュールにつきましては、こちらをご覧ください。 制度全般に関して > 一覧を見る 受付時間:平日9:00~18:00 0570-057-333 ※PHS・IP電話の場合、以下の番 号へおかけください。 経済産業省からのお知らせ 042-524-4261

![](_page_22_Picture_1.jpeg)

#### 発行済みのユーザ名、パスワードを入力します

![](_page_22_Figure_3.jpeg)

#### [ログイン]に成功するとマイページが表示されます

![](_page_23_Figure_3.jpeg)

👾 🍳 🖡 🛧 🌲

![](_page_24_Figure_2.jpeg)

[ログアウト]をクリックします

ログアウトされ、「再生可能エネルギー電 子申請ホームページ」へ移動します

![](_page_24_Figure_5.jpeg)